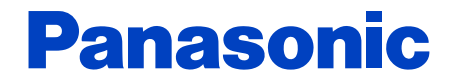

# Service guide

### **MAINTENANCE SYSTEM FOR ELECTRIC BICYCLES**

Centre driving unit ENGLISH For Dealers

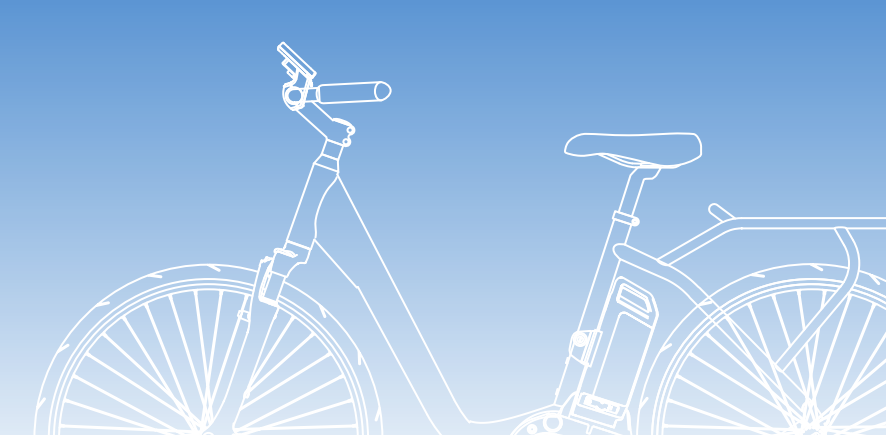

Before use, please read this Service guide carefully. © Panasonic Cycle Technology Co., Ltd. 2014

# Contents

| Before starting use<br>Caution<br>Precautions for use<br>Trademarks and licenses | <b>3</b><br>3<br>3<br>3 |
|----------------------------------------------------------------------------------|-------------------------|
| Outline                                                                          | 4                       |
| Introduction                                                                     | 4                       |
| Compatible model                                                                 | 4                       |
| Operating environment                                                            | 4                       |
|                                                                                  | 4<br>E                  |
|                                                                                  | э<br>_                  |
| Operation Methods                                                                | 1                       |
| Flow of operations                                                               | /<br>2                  |
| Start-up method                                                                  | 0                       |
| Explanation of main screen                                                       | 2                       |
| Diagnosing the drive unit                                                        | 3                       |
| Delete error 1                                                                   | 4                       |
| Saving diagnostic results 1                                                      | 5                       |
| Clearing diagnostic results 1                                                    | 5                       |
| Reading diagnostic results 1                                                     | 5                       |
| Printing diagnostic results                                                      | 17                      |
| Starting up the maller                                                           | 17                      |
| Maintenance System undate                                                        | 18                      |
| Updating the connection to the electric bicycles                                 | 8                       |
| Settings 1                                                                       | 9                       |
| Flow of operations 1                                                             | 9                       |
| Starting up the setting screen                                                   | 9                       |
| Setting the diagnostic results save directory                                    | 20                      |
| Print settings                                                                   | 21                      |
| Network settings 2                                                               | 21                      |
| Language settings2                                                               | 21                      |

| [Console] screen                                    | 22       |
|-----------------------------------------------------|----------|
| Flow of operations                                  | 22       |
| [Console] screen                                    | 22       |
| [Settings] tab                                      | 24<br>25 |
| [Control unit (Motor unit)] screen                  | 26       |
| Flow of operations                                  | 26       |
| [Battery] screen                                    | 29       |
| Flow of operations                                  | 29       |
| [Battery] screen                                    | 29       |
| [Device info] tab                                   | 30       |
| Other                                               | 30       |
| Version information display                         | 30       |
| How to exit the application                         | 30       |
| Diagnostic results list                             | 31       |
| [Console] diagnostic results list                   | 31       |
| [Control unit (Motor unit)] diagnostic results list | 33       |
| [Battery] diagnostic results list                   | 36       |

# **Before starting use**

#### Caution

#### Keep the USB authentication key out of reach of infants.

- Accidentally swallowing it may cause injuries.
- Seek the advice of a doctor immediately if it has been swallowed.

#### Precautions for use

Operation cannot be guaranteed under the following usage scenarios as there is the possibility of malfunction.

- If multiple Micro USB cables are connected to a single PC
- If the USB authentication key or Micro USB cable are handled with wet hands
- If a cable other than the dedicated Micro USB cable is used
- If a damaged USB authentication key or Micro USB cable is used

#### **Trademarks and licenses**

- Microsoft, Windows and Windows Vista are either registered trademarks or trademarks of Microsoft Corporation in the United States and/or other countries.
- Microsoft product screen shot(s) reprinted with permission from Microsoft Corporation.
- Intel® is a trademark of Intel Corporation in the United States and other countries.
- Other names, company names, and product names mentioned in these instructions are trademarks or registered trademarks of the companies concerned.
- Unauthorised reproduction of this software is prohibited.

# Outline

#### Introduction

The MAINTENANCE SYSTEM FOR ELECTRIC BICYCLES application runs on a PC connected to the electric bicycles to diagnose the drive unit, update the firmware, and perform other operations.

This application can be used by connecting the PC to the console on the electric bicycles by the Micro USB cable (Type B plug -Standard A plug) (supplied) and connecting the USB authentication key (supplied) to the PC.

• Pages to be referred to are shown as  $(\rightarrow 00)$ .

#### Compatible model

Centre driving unit (with USB port type) Front hub driving unit (with USB port type)

#### **Operating environment**

(current as of July 2014)

|                     | ,,,,,,,                                                                                                    |
|---------------------|----------------------------------------------------------------------------------------------------|
| CPU                 | Recommend Intel <sup>®</sup> Core™2 Duo or above                                                                       |
| OS                  | Microsoft® Windows Vista® SP2 (32/64 bit)<br>Microsoft® Windows® 7 SP1 (32/64 bit)<br>Microsoft® Windows® 8 (32/64bit) |
| Memory              | OS 32 bit: 1 GB or more, OS 64 bit: 2 GB or more                                                                       |
| Interface           | IBM® PC/AT compatible machine with USB2.0 port                                                                         |
| HDD                 | At least 10 GB of free space                                                                                           |
| Display             | Colour: 32 bit<br>Resolution: XGA (1024 x 768) or more<br>Multi-monitor: Only primary monitor supported                |
| User account        | Administrator privileges required                                                                                      |
| Name of software    | MAINTENANCE SYSTEM<br>FOR ELECTRIC BICYCLES                                                                            |
| Authentication key  | Dedicated USB authentication key (supplied)                                                                            |
| Connection<br>Cable | Dedicated Micro USB cable (Type B plug -<br>Standard A plug) (supplied)                                                |

- Even if the system requirements mentioned in these operating instructions are fulfilled, some PCs cannot be used.
- Operation cannot be guaranteed under an OS that the application is not compatible with.
- Operation on an upgraded OS is not guaranteed.
- Operation cannot be guaranteed on a PC that a customer has assembled by themselves.

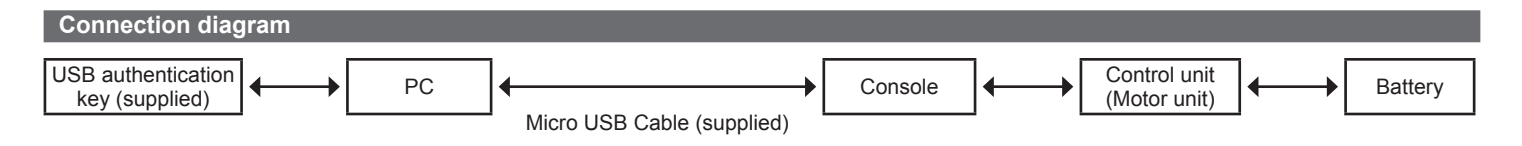

# **Installing the Application**

**1** Insert the CD-ROM (supplied) into the computer drive, and open Explorer.

### 2 Click [Maintenance].

#### Double click [setup.exe].

 In some operating systems, the "User Account Control" screen is sometimes displayed. If it is displayed, select [Yes].

|                              |                                               |                                |                        |          | x |
|------------------------------|-----------------------------------------------|--------------------------------|------------------------|----------|---|
| 🕞 🕘 🗸 🕨 Maintena             | nce 🕨                                         | <b>-</b> 4 <sub>7</sub>        | Search Maintenance Sys | tem      | P |
| Organize 👻 🖻 Open            | New folder                                    |                                | 5                      | • 🗊      | 0 |
| 🛉 🛉 Favorites                | Name                                          | Date modified                  | Туре                   | Size     |   |
| 📃 Desktop                    | DotNetFX40Client                              | 2013/09/25 10:07               | File folder            |          |   |
| Downloads                    | WindowsInstaller3_1                           | 2013/09/25 10:07               | File folder            |          |   |
| 🔛 Recent Places              | 🕮 MaintenanceSystem.msi                       | 2013/09/20 15:31               | Windows Installer      | 7,587 Ki | В |
|                              | 🔂 setup.exe                                   | 2013/09/20 15:30               | Application            | 420 Ki   | В |
| 📜 Libraries 🗸                |                                               |                                |                        |          |   |
| Setup.exe Dat<br>Application | te modified: 2013/09/20 15:30<br>Size: 419 KB | Date created: 2013/09/25 10:07 |                        |          |   |

### Click [Next].

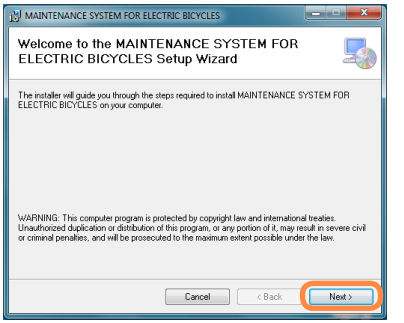

## Click [Next] (A).

• To change the installation directory, click [Browse] (B) and select the directory.

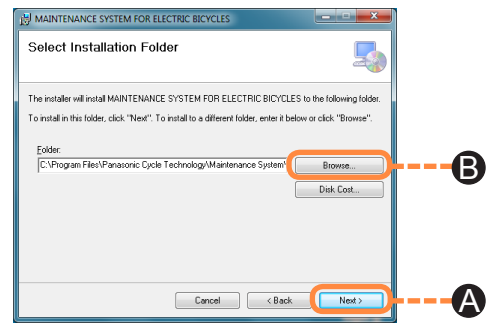

#### Click [Next].

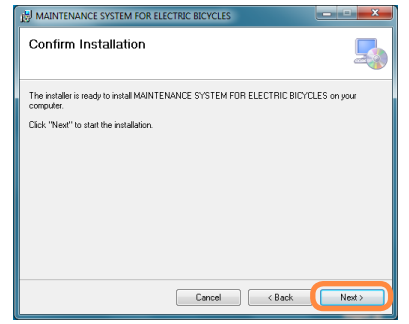

#### **Installing the Application**

# Click [Next].

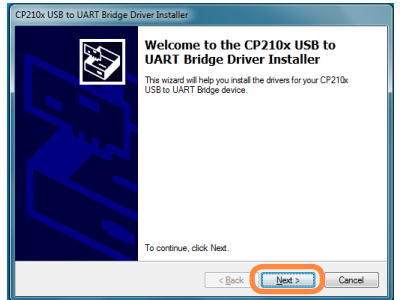

8 When accepting the licensing agreement for the first time, select [I accept this agreement] (), and click [Next] ().

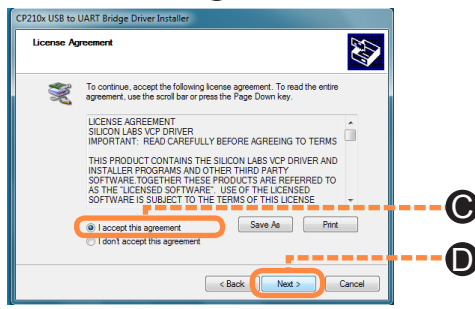

#### O Click [Finish].

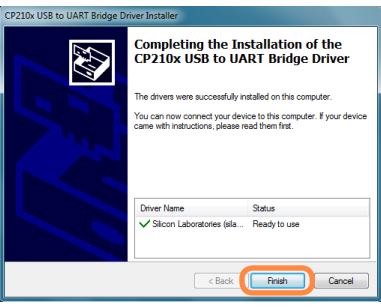

This completes installation. When the following screen is displayed, click [Close].

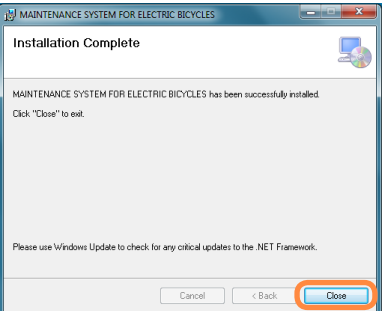

#### Flow of operations

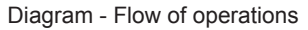

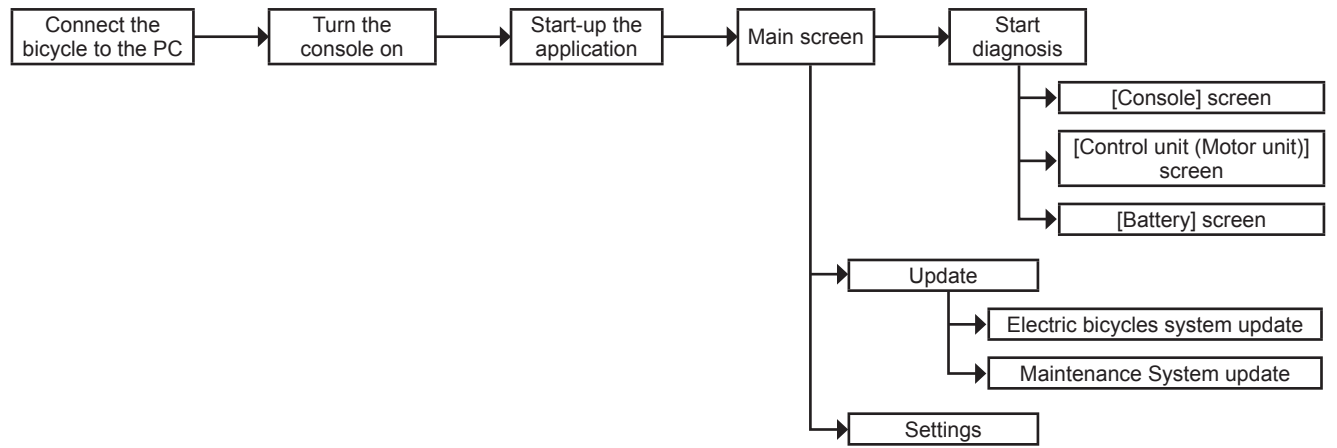

#### Tips

- The console screen, control unit screen (motor unit) and battery screen run by starting up diagnostics.
- The Maintenance System update is run automatically when the application is started up.

#### **Connection Method**

Centre LCD type connection method

1

Install with the display unit aligned with the concave and convex sections of the cradle.

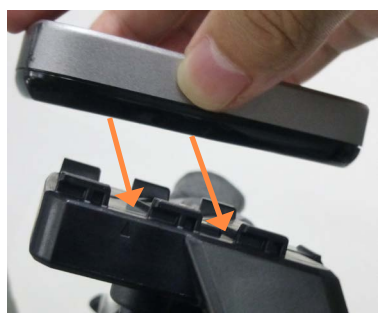

**2** Open the rubber cap on the bottom of the display unit.

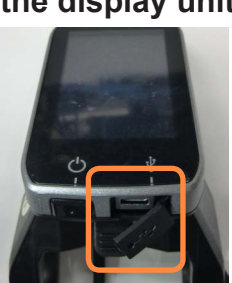

**3** Connect the PC to the display unit by the Micro USB cable (supplied), and press the power button on the display unit.

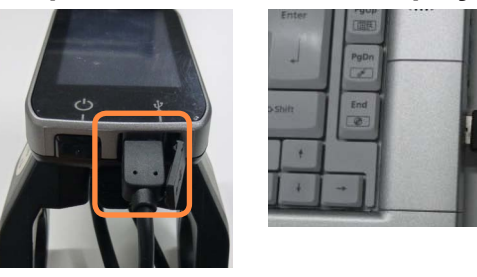

#### Requests

Always close the cap of the USB authentication key and rubber cap of the display unit after exiting the application.

Side LCD type connection method

Open the rubber cap on the right side of the console.

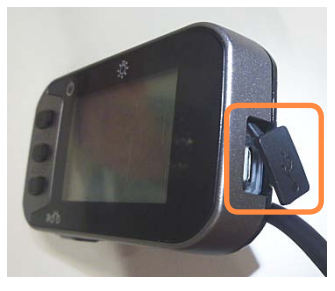

2 Connect the PC to the console by the Micro USB cable (supplied), and press the power button on the console.

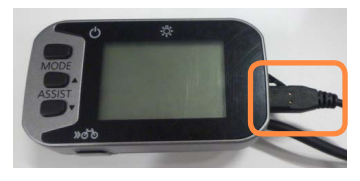

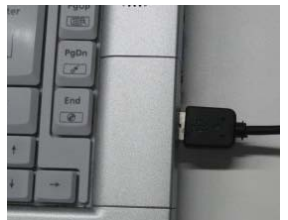

#### Requests

Always close the cap of the USB authentication key and rubber cap of the console after exiting the application.

- Side LED type connection method
- 1 Open the rubber cap on the right side of the console.

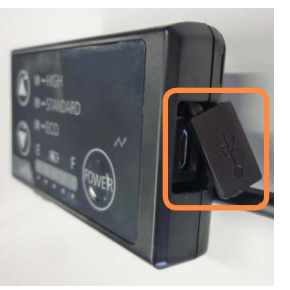

2 Connect the PC to the console by the Micro USB cable (supplied), and press the power button on the console.

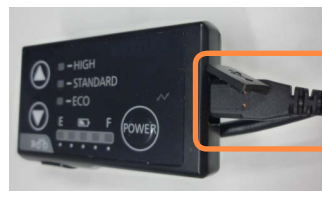

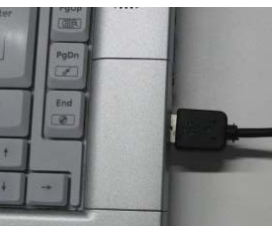

#### Requests

Always close the cap of the USB authentication key and rubber cap of the console after exiting the application.

#### Start-up method

**1** Double click the [Maintenance System] icon on the desktop.

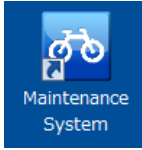

#### Tips

 Before starting the application, check the connection between the PC and the console.

# 2 Connect the USB authentication key (supplied), and click [OK].

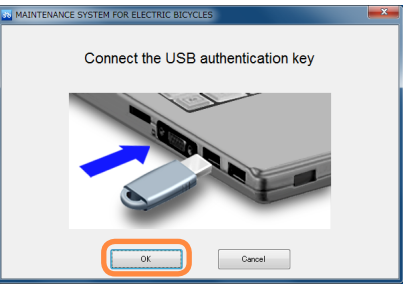

#### Display when authentication fails

| MAINTENANCE SYSTEM FOR ELECTRIC BICYCLES                              | × |
|-----------------------------------------------------------------------|---|
| Connect the USB authentication key                                    |   |
| MAINTENANCE SYSTEM FOR ELECTRIC BICYCLES                              |   |
| The USB authentication key cannot be recognised. Check the connection |   |
| ОК                                                                    |   |
| OK Cancel                                                             |   |

#### Tips

• If the USB authentication key is not recognized, reconnect the USB, wait for a few moments and then restart.

#### If this screen is displayed

Click [Yes] and perform updates.

For the update method, refer to "Maintenance System update  $(\rightarrow 18)$ ".

| MAINTEN | ANCE SYSTEM FOR ELECTRIC BICYCLES                                          |
|---------|----------------------------------------------------------------------------|
| ?       | A newer version of the maintenance application is available<br>Update now? |
|         | Yes No                                                                     |

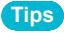

• To turn off the automatic update confirmation function when starting up the application, refer to "Start-up update confirmation ( $\rightarrow$ 21)".

#### Explanation of main screen

In this screen, compensation decision and failure diagnosis can be saved and read after trouble is diagnosed.

|                                                                                                    | STEM FOR ELEC              | TRIC BICYCLES                                                         |                            |                                                                        |                                                           |                 | l                                              |              |
|----------------------------------------------------------------------------------------------------|----------------------------|-----------------------------------------------------------------------|----------------------------|------------------------------------------------------------------------|-----------------------------------------------------------|-----------------|------------------------------------------------|--------------|
| File(E) Connect(C)                                                                                                    | Update( <u>U</u> )         | Tools(T) Help(H)                                                      |                            |                                                                        |                                                           |                 |                                                |              |
|                                                                                                    | A Diagnasi                 | B                                                                     |                            |                                                                        |                                                           |                 |                                                |              |
| -                                                                                                    | Diagnosis                  | 5                                                                     |                            |                                                                        | ) K                                                       |                 |                                                |              |
| Console<br>Serial number<br>Software version<br>Perimeter                                                                                                    | 123<br>1ED6<br>2200 mm     | Controller<br>Serial number<br>Gear (F/ R/ Ratio)<br>Software version | 98<br>41/ 11/ 1<br>22-04-0 | 7654 Power ON count<br>615 Distance travelled<br>1-8252-0100-0000-0000 | 24<br>1 765432.1                                          | times<br>km Rer | Battery<br>tery pack numbe<br>maining capacity | r 4660<br>85 |
| Main                                                                                                    |                            |                                                                       |                            |                                                                        |                                                           |                 |                                                |              |
| Data of diamonia                                                                                                    | 00/06/2                    | 014 14-10                                                             |                            |                                                                        |                                                           |                 |                                                |              |
| Stop1: Diagnosis                                                                                                    | 09/06/2                    | 014 14:18                                                             |                            |                                                                        |                                                           |                 |                                                |              |
| A1 St                                                                                                    | tart diagnosis             |                                                                       | S A2                       |                                                                        |                                                           |                 |                                                |              |
| Diagnosis                                                                                                    | is complete                |                                                                       |                            |                                                                        |                                                           |                 |                                                |              |
| Diagnosis<br>PCT information<br>Console part number                                                                                                    | is complete<br>r           |                                                                       |                            | Mo                                                                     | or unit part number                                       |                 | NUA130RA                                       |              |
| Diagnosis<br>PCT information<br>Console part number<br>Battery part number                                                                                                    | is complete<br>r           |                                                                       |                            | Mo<br>-                                                                | or unit part number                                       |                 | NUA130RA                                       | ]            |
| Diagnosis<br>PCT information<br>Console part number<br>Battery part number<br>Manutacturer information                                                                                                | is complete<br>r           |                                                                       |                            | Mo<br>-                                                                | or unit part number                                       |                 | NUA130RA                                       |              |
| Diagnosis<br>PCT information<br>Console part number<br>Battery part number<br>Manufacturer informa                                                                                                    | is complete<br>r           |                                                                       |                            | Mo<br>-<br>-                                                           | or unit part number                                       |                 | NUA130RA                                       |              |
| Diagnosis<br>PCT information<br>Console part number<br>Battery part number<br>Manufacturer information                                                                                                | is complete<br>r<br>ation  |                                                                       |                            | Mo<br>-<br>-                                                           | or unit part number                                       |                 | NUA130RA                                       |              |
| Diagnosis<br>PCT information<br>Console part number<br>Battery part number<br>Manutacturer information<br>Customer information<br>Customer name                                                       | is complete<br>r<br>ation  |                                                                       |                            | Ho<br>-<br>-<br>Rej                                                    | or unit part number                                       |                 | NUA130RA                                       |              |
| Diagnosis<br>PCT information<br>Console part number<br>Battery part number<br>Manutacturer information<br>Customer information<br>Customer name<br>Console part number                                | is complete<br>r<br>atton  |                                                                       |                            | Mo<br>-<br>-<br>Rei<br>Mot                                             | or unit part number<br>port number<br>or unit part number |                 | NUA130RA                                       |              |
| Diagnosis<br>PCT information<br>Console part number<br>Battery part number<br>Manufacturer information<br>Customer name<br>Console part number<br>Battery part number<br>Battery part number          | is complete<br>r<br>ation  |                                                                       |                            | Mo<br>-<br>-<br>Rej<br>Mot                                             | or unit part number                                       |                 | NUA130RA                                       |              |
| Diagnosis<br>PCT information<br>Console part number<br>Battery part number<br>Manutacturer information<br>Customer information<br>Customer name<br>Console part number<br>Battery part number<br>Memo | is complete<br>r<br>attion |                                                                       |                            | Mo<br>-<br>-<br>Rej<br>Mot                                             | or unit part number                                       |                 | NUA130RA                                       |              |
| Diagnosis<br>PCT information<br>Console part number<br>Manufacturer information<br>Customer information<br>Customer name<br>Console part number<br>Battery part number<br>Memo                        | is complete<br>r<br>atton  |                                                                       |                            | Mo<br>-<br>Rej<br>Mol                                                  | or unit part number<br>bort number<br>or unit part number |                 | NUA130RA                                       |              |
| Diagnosis PCT information Console part number Battery part number Unter information Customer information Customer name Console part number Battery part number Memo                                   | is complete r ation r      |                                                                       |                            | Mo<br>-<br>Re<br>Mot                                                   | or unit part number                                       |                 | NUA130RA                                       |              |

А [Main screen] icon  $(\rightarrow 12)$ В [Console] icon ( $\rightarrow$ 22) [Control unit (Motor unit)] icon  $(\rightarrow 27)$ С D [Battery] icon  $(\rightarrow 29)$ [Console] device information Е F [Control unit (Motor unit)] device information [Battery] device information G [Start diagnosis] button  $(\rightarrow 13)$ A1 [Diagnostic results redisplay] button A2 Maker information A3 A4 Manufacturer information (not displayed for 2013 model) A5 Customer information input field [Clear] button ( $\rightarrow$ 15) A6 [Save diagnostic results] button ( $\rightarrow$ 15) A7 [Read diagnostic results] button ( $\rightarrow$ 15) A8 A9 [Print] button  $(\rightarrow 16)$ A10 [Mail] button  $(\rightarrow 17)$ Bicycle update button ( $\rightarrow$ 17) A11 A12 Application update button  $(\rightarrow 18)$ [Update] button  $(\rightarrow 18)$ A13 [Settings] button  $(\rightarrow 19)$ A14

#### Tips

• The numbers of the icons are used in later descriptions.

#### Diagnosing the drive unit

Diagnose trouble on the drive unit.

#### Click the [Start diagnosis](A1) button.

- Diagnosis can also be performed by selecting [Tools]  $\rightarrow$  [Diagnosis] on the menu.
- Failure diagnosis results can be checked again by clicking the [[] (A2).

#### Diagnosis result

- [OK] is displayed if the diagnostic result is normal.
- [ERROR], [CHECK] or [WARNING] is displayed if judgment ends in error.

For details, refer to "Diagnostic results list  $(\rightarrow 31)$ ".

If the power is turned off before pressing the start diagnosis button, or the Micro USB cable is removed, [An error occurred during diagnosis] is displayed.

If this happens, check the Micro USB cable connection or the console power, and perform "Updating the connection to the electric bicycles ( $\rightarrow$ 18)".

|                                                                                                    | Update(j)                              | Toolo@ Hel                                                  | p( <u>H</u> ) |                                   |                                                       |                                            |                            |         |                                                    |              |
|----------------------------------------------------------------------------------------------------|----------------------------------------|-------------------------------------------------------------|---------------|-----------------------------------|-------------------------------------------------------|--------------------------------------------|----------------------------|---------|----------------------------------------------------|--------------|
|                                                                                                    |                                        |                                                             | <u> </u>      | -                                 | <b>~</b>                                              | -                                          | -                          | -       | U                                                  |              |
| Cansole<br>lanual number<br>loftware version<br>versioner                                                                                                    | 123<br>1ED5<br>2200 mm                 | Coraster<br>Sasa number<br>Gear (F) Ri Ra<br>Software versi | 1<br>(0)      | 98765<br>41/11/1.51<br>22-04-01-8 | 4 Power ON cos<br>5 Distance trave<br>52 0100-0000-00 | int<br>Red<br>00                           | 24<br>765432.1             | ines (R | Battery<br>attery pack number<br>emaining capacity | 4560<br>85 9 |
| Unio                                                                                                    | 1                                      |                                                             |               |                                   |                                                       |                                            |                            |         |                                                    |              |
| Step1 Diagnosis                                                                                                    | tet damosis                            |                                                             | Details       |                                   |                                                       |                                            |                            |         |                                                    |              |
| A& 1011 0                                                                                                    | courred during                         | dagrosis                                                    |               |                                   |                                                       |                                            |                            |         |                                                    |              |
| PCT and any o                                                                                                    | ccurred during                         | dagrosis                                                    |               |                                   |                                                       |                                            |                            |         |                                                    |              |
| Console patnumbe                                                                                                    | ccurred during                         | Sayson a                                                    |               |                                   |                                                       | Motor unit (                               | sait number                |         | MJASJORA                                           |              |
| An error o<br>PCT and a pathwarder<br>Dathery pathwarder                                                                                                    | ccurred during                         | dagroot a                                                   |               |                                   |                                                       | Motor unit (                               | satt number                |         | MUKSSORA                                           |              |
| An error o<br>Donsole partnumber<br>Datery partnumber<br>Manufacturer mismo                                                                                                | ccurred during<br>atom                 | dagrosis                                                    |               |                                   |                                                       | Motor unit)<br>-                           | saft Rumber                |         | NUASJORA                                           |              |
| An error o<br>PCT<br>Console part number<br>Datery part number<br>Manufacturer informatio                                                                                  | ccurred during<br>#<br>ation<br>n      | dagross                                                     |               |                                   |                                                       | Motor unit ;<br>-                          | sat rumber                 |         | NUKSJORA                                           |              |
| An error o<br>PET<br>Console part number<br>Datlery part number<br>Manolacturer informatio<br>Customer informatio<br>Customer name                                         | r<br>r<br>ation                        | dagroos                                                     |               |                                   |                                                       | Motor unit)<br>-<br>-<br>Report nur        | sat sumber                 |         | NUKSJORA                                           |              |
| As error o<br>PCT acies part number<br>Delety part number<br>Manufacturer informatio<br>Customer informatio<br>Customer name<br>Cossole part number<br>Battery part number | r<br>ation<br>r                        | 60900S                                                      |               |                                   |                                                       | Motor unit ;<br>Report nur<br>Motor unit ; | ster<br>ster<br>sef number |         | MJANJORA                                           |              |
| An error of<br>PCT antenness<br>Dester part number<br>Nandlectures inform<br>Customer informatio<br>Customer name<br>Cossole part number<br>Name part number<br>Nerro      | ccurred during<br>#<br>ation<br>n<br>f | áayosis)                                                    |               |                                   |                                                       | Motor unit ;<br>Report nur<br>Motor unit ; | nber<br>nationnber         |         | MJAX30RA                                           |              |

#### **Delete error**

If ERROR, CHECK or WARNING is displayed in the Diagnostic results, the error can be deleted using [A15].

A15 [Delete error] button

| 🔀 Diagnosis | check                       |                           |     | <b>—</b> ×         |
|-------------|-----------------------------|---------------------------|-----|--------------------|
| Console     |                             |                           | A15 | Clearing of errors |
| Decision    | Symptom                     | Countermeasure            |     |                    |
| ок          | 14.The console is normal    | Continuation is available |     |                    |
|             |                             |                           |     |                    |
| Motor unit  |                             |                           |     | Clearing of errors |
| Decision    | Symptom                     | Countermeasure            |     | -                  |
| ок          | 40.The motor unit is normal | Continuation is available |     |                    |
| Battany     |                             |                           |     |                    |
| Decision    | Symptom                     | Countermoseure            |     |                    |
| OK          | 25.The battery is normal    | Continuation is available |     |                    |
|             |                             |                           |     |                    |
|             |                             |                           |     | Close              |

Tips

• On certain models, it will not be possible to delete errors.

• It is not possible to delete fatal operation-related errors.

#### Saving diagnostic results

#### Click [] (A7).

 Diagnostic results can also be saved by selecting [File] → [Save diagnostic results] on the menu.

#### **7** Click [OK] to save.

 To change the save directory, refer to "Setting the diagnostic results save directory (→20)".

#### **Clearing diagnostic results**

Click [[]] (A6) to clear the entire display.

#### **Reading diagnostic results**

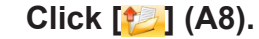

● Diagnostic results can also be read by selecting [File] → [Read diagnostic results] on the menu.

2 Select the file (1) to read, and click [Open] (2).

| Select the diagnostic | results | file                                    |                  |                                  |                | ×     |     |
|-----------------------|---------|-----------------------------------------|------------------|----------------------------------|----------------|-------|-----|
| 🕒 🕑 - 🕌 « User        | s 🕨 N   | ly Documents 🔸 Maintenance System 🔸     |                  | 👻 🍫 Search Ma                    | intenance Syst | tem 🔎 |     |
| Organize 👻 New        | folder  |                                         |                  |                                  | 80 -           | 1 0   |     |
| 🔆 Favorites           | -       | Name                                    | Date modified    | Туре                             | Size           |       |     |
| E Desktop             |         | 🕌 Log                                   | 2013/09/09 8:48  | File folder                      |                |       |     |
| 🐞 Downloads           |         | 00000123-987654-NUA018AA-130902.dat     | 2013/09/02 12:10 | DAT File                         | 1              | ) KB  |     |
| Recent Places         | -       | 00000123-987654-NUA018AA-130902 2.dat   | 2013/09/02 13:55 | DAT File                         | 1              | ) KB  |     |
|                       |         | 00000123-987654-NUA018AA-130909.dat     |                  |                                  |                |       | (1  |
| Libraries             |         |                                         |                  |                                  |                |       |     |
| Documents             |         |                                         |                  |                                  |                |       |     |
| iii Git               |         |                                         |                  |                                  |                |       |     |
| J Music               |         |                                         |                  |                                  |                |       |     |
| Pictures              |         |                                         |                  |                                  |                |       |     |
| Subversion            | -       |                                         |                  |                                  |                |       |     |
| wideos                |         |                                         |                  |                                  |                |       |     |
|                       | ne nan  | ne: 00000123-987654-NUA018AA-130909.dat |                  | <ul> <li>DAT file(".d</li> </ul> | at)            | •     |     |
|                       |         |                                         |                  | Open                             | <b>-</b>       |       | -(2 |
|                       | _       |                                         |                  |                                  |                | ai.   |     |

#### Printing diagnostic results

- Click [듲] (A9).
  - Diagnostic results can also be printed by selecting [File] → [Print] on the menu.
- 2 When the print details screen is displayed, set the print format, and click [OK].
- **3** Details will be printed as follows. Entered details will be printed in positions with the same

Entered details will be printed in positions with the same corresponding number.

#### Customer details entry box at bottom of main screen

| PCT information          |                                         |                        |          |
|--------------------------|-----------------------------------------|------------------------|----------|
| Console part number      | (1) XXX                                 | Motor unit part number | NUA001RA |
| Battery part number      | (2) XXX                                 | -                      |          |
| Manufacturer information |                                         |                        |          |
|                          |                                         | -                      |          |
| Customer information     |                                         |                        |          |
| Customer name            | (3) x00000000x                          | Report number          | (4) xxx  |
| Console part number      | (5) xxx                                 | Motor unit part number | 6 xxx    |
| Battery part number      | (7) XXX                                 |                        |          |
| Memo                     | x00000000x                              |                        | *        |
|                          | 000000000000000000000000000000000000000 |                        | -        |

#### Settings screen (Print)

| 📧 Settings                                 |                | × |
|--------------------------------------------|----------------|---|
| Diagnosis<br>Print<br>Network<br>Languages | Corporary name |   |
|                                            | OK. Cancel     |   |

#### Printed results (shared)

|                                                                                                    |                                                 |              |                                                                                                    | Version 3.0.0.0                                                                                                 |
|----------------------------------------------------------------------------------------------------|-------------------------------------------------|--------------|----------------------------------------------------------------------------------------------------|----------------------------------------------------------------------------------------------------|
| Elect                                                                                                    | ric Bicycle Inspecti                            | 0P           | Result                                                                                                    | (4) No.XXX                                                                                                    |
| Liecti                                                                                                    | to bicycle mapecti                              |              | Result                                                                                                    | 2014/06/09                                                                                                    |
|                                                                                                    |                                                 |              | (INXXXX)                                                                                                    |                                                                                                    |
|                                                                                                    |                                                 |              | 0000                                                                                                    | m xxxxxxxxxx                                                                                                    |
| Measured Date                                                                                                    | 2014/06/09 9:38                                 |              |                                                                                                    | U                                                                                                    |
| Console                                                                                                    | Result : OK                                     |              |                                                                                                    |                                                                                                    |
| -                                                                                                    | Symptom 14.                                     | Th           | e console is normal                                                                                                    |                                                                                                    |
| 22                                                                                                    | Countermeasure Co                               | ntir         | nuation is available                                                                                                    | 1. 1. 1. 1. 1. 1. 1. 1. 1. 1. 1. 1. 1. 1                                                                        |
| Million .                                                                                                    | the second second second                        |              |                                                                                                    | 1.00                                                                                                    |
|                                                                                                    |                                                 |              |                                                                                                    |                                                                                                    |
| Parts Number :                                                                                                    |                                                 |              | PCT Parts Number :                                                                                                    |                                                                                                    |
| XXX                                                                                                    |                                                 | 1            | XXX                                                                                                    |                                                                                                    |
| Product Date :                                                                                                    |                                                 |              | Serial Number :                                                                                                    |                                                                                                    |
| 2015/06/05                                                                                                    |                                                 |              | 123                                                                                                    | IN STREET, STREET, STREET, STREET, STREET, STREET, STREET, STREET, STREET, STREET, STREET, STREET, STREET, STRE |
|                                                                                                    |                                                 |              |                                                                                                    |                                                                                                    |
| Result : OK                                                                                                    | 10.77                                           |              | Station States                                                                                                    | Motor Unit                                                                                                    |
| Symptom                                                                                                    | 40. The motor unit is r                         | hlo          | nal                                                                                                    |                                                                                                    |
| Countermeasure                                                                                                    | Continuation is availa                          | DIE          |                                                                                                    |                                                                                                    |
|                                                                                                    |                                                 |              |                                                                                                    | 7                                                                                                    |
|                                                                                                    |                                                 |              |                                                                                                    |                                                                                                    |
| Parts Number :                                                                                                    |                                                 |              | PCT Parts Number :                                                                                                    |                                                                                                    |
| ) XXX                                                                                                    |                                                 |              | NUA130RA                                                                                                    |                                                                                                    |
|                                                                                                    |                                                 |              | Serial Number :                                                                                                    | the walk and the little                                                                                         |
| Product Date :                                                                                                    |                                                 |              |                                                                                                    |                                                                                                    |
| Product Date : 2012/10/22                                                                                                    |                                                 |              | 987654                                                                                                    |                                                                                                    |
| Product Date :<br>2012/10/22<br>Total Distance :                                                                                                    |                                                 |              | 987654<br>Power ON Times :                                                                                                    |                                                                                                    |
| Product Date :<br>2012/10/22<br>Total Distance :<br>765432.1 km                                                                                                    |                                                 |              | 987654 Power ON Times : 24 times                                                                                                    |                                                                                                    |
| Product Date :<br>2012/10/22<br>Total Distance :<br>765432.1 km                                                                                                    |                                                 |              | 987654<br>Power ON Times :<br>24 times                                                                                                    |                                                                                                    |
| Product Date :           2012/10/22           Total Distance :           765432.1 km           Battery                                                                                                    | Result : OK                                     |              | 987654<br>Power ON Times :<br>24 times                                                                                                    |                                                                                                    |
| Product Date :<br>2012/10/22<br>Total Distance :<br>765432.1 km<br>Battery                                                                                                    | Result : OK<br>Symptom 25                       | Th           | 987654 Power ON Times : 24 times e battery is normal                                                                                                    |                                                                                                    |
| Product Date :<br>2012/10/22<br>Total Distance :<br>765432.1 km<br>Battery                                                                                                    | Result : OK<br>Symptom 25.<br>Countermeasure Co | Th           | 987654<br>Power ON Times :<br>24 times<br>e battery is normal<br>mation is available                                                                         |                                                                                                    |
| Product Date :<br>2012/10/22<br>Total Distance :<br>765432.1 km<br>Battery                                                                                                    | Result : OK<br>Symptom 25.<br>Countermeasure Co | Th           | 987654<br>Power ON Times :<br>24 times<br>e battery is normal<br>nuation is available                                                                        |                                                                                                    |
| Product Date :<br>2012/10/22<br>Total Distance :<br>765432.1 km<br>Battery                                                                                                    | Result : OK<br>Symptom 25.<br>Countermeasure Co | . Th<br>ntir | 987654<br>Power ON Times :<br>24 times<br>e battery is normal<br>nuation is available                                                                        |                                                                                                    |
| Product Date :<br>2012/10/22<br>Total Distance :<br>765432.1 km<br>Battery<br>Difference<br>Parts Number :                                                                                                    | Result : OK<br>Symptom 25<br>Countermeasure Co  | .Th<br>ntir  | 987654 Power ON Times : [24 times e battery is normal huation is available PCT Parts Number :                                                                |                                                                                                    |
| Product Date :<br>2012/10/22<br>Total Distance :<br>765432.1 km<br>Battery<br>Parts Number :<br>XXX                                                                                                    | Result : OK<br>Symptom 25<br>Countermeasure Co  | .Th<br>ntir  | 987654 Power ON Times : 24 times e battery is normal uation is available PCT Parts Number : XXX                                                              |                                                                                                    |
| Product Date :<br>2012/10/22<br>Total Distance :<br>765432.1 km<br>Battery<br>Parts Number :<br>XXX<br>Design Capacity                                                                                                    | Result : OK<br>Symptom 25<br>Countermeasure Co  | . Th<br>ntir | 987654 Power ON Times : 24 times e battery is normal uation is available PCT Parts Number : XXX Number of full charges                                       |                                                                                                    |
| Product Date :<br>2012/10/22<br>Total Distance :<br>765432.1 km<br>Battery<br>Parts Number :<br>XXX<br>Design Capacity<br>39 mAh                                                                                                | Result : OK<br>Symptom 25<br>Countermeasure Co  | .Th<br>ntir  | 987654 Power ON Times : 24 times e battery is normal uation is available PCT Parts Number : XXX Number of full charges 3333 times                            |                                                                                                    |
| Product Date :<br>2012/10/22<br>Total Distance :<br>765432.1 km<br>Battery<br>V<br>Parts Number :<br>XXX<br>Design Capacity<br>38 mAh                                                                                           | Result : OK<br>Symptom 25<br>Countermeasure Co  | .Th<br>ntir  | 987654<br>Power ON Times :<br>24 times<br>e battery is normal<br>uuation is available<br>PCT Parts Number :<br>XXX<br>Number of full charges<br>33333 times  |                                                                                                    |
| Product Date : 1<br>2012/10/22<br>Total Distance :<br>765432.1 km<br>Battery<br>Distance :<br>2002/10/22<br>Parts Number :<br>2002/2002/2002/2002/2002/2002/2002/200                                                            | Result : OK<br>Symptom 25<br>Countermeasure Co  | .Th<br>ntir  | 987654<br>Power ON Times :<br>24 times<br>e battery is normal<br>uation is available<br>PCT Parts Number :<br>XXX<br>Number of full charges<br>33333 times   |                                                                                                    |
| Product Date :<br>2012/10/22<br>Total Distance :<br>765432.1 km<br>Battery<br>J<br>Parts Number :<br>XXX<br>Design Capacity<br>38 mAh<br>Maker's Commer                                                                         | Result : OK<br>Symptom 25<br>Countermeasure Co  | .Th<br>ntir  | 997654<br>Power ON Times :<br>24 times<br>e battery is normal<br>uuation is available<br>PCT Parts Number :<br>XXX<br>Number of full charges<br>33333 times  |                                                                                                    |
| Product Date :<br>2012/10/2:<br>Total Distance :<br>[76432.1 km]<br>Battery<br>J<br>XXXX<br>Parts Number :<br>XXXX<br>Design Capacity<br>38 mAh<br>Maker's Commer<br>XXXXXXXXXX                                                 | Result: OK<br>Symptom 25<br>Countermeasure Co   | .Th<br>ntir  | 987654<br>Power ON Times :<br>24 times<br>te battery is normal<br>auation is available<br>PCT Parts Number :<br>XXX<br>Number of full charges<br>33333 times |                                                                                                    |
| Product Date : 1       2012/10/22       Total Distance : 765432.1 km       Battery       U       Distance : 0       XXXX       Design Capacity 38 mAh       Maker's Commer XXXXXXXXX       XXXXXXXXXXXXXXXXXXXXXXXXXXXXXXXXXXXX | Result : OK<br>Symptom 25<br>Countermeasure Co  | .Th<br>ntir  | 987654 Power ON Times : 24 times e battery is normal uation is available PCT Parts Number : XXX Number of full charges 33333 times                           |                                                                                                    |
| Product Date :<br>2012/10/22<br>Total Distance :<br>765432.1 km<br>Battery<br>Variation :<br>XXX<br>Design Capacity<br>38 mAh<br>XXXXXXXXXXXXXXXXXXXXXXXXXXXXXXXXXXXX                                                           | Result : OK<br>Symptom 25<br>Countermeasure Co  | .Th<br>ntir  | 997654 Power ON Times : [24 times e battery is normal uuation is available PCT Parts Number : [XXX Number of full charges 33333 times                        |                                                                                                    |

#### Starting up the mailer

This function starts up the mailer.

#### Click [8] (A10).

 $\bullet$  The screen can also be displayed by selecting [Tools]  $\rightarrow$  [Mail] on the menu.

If the diagnostic results are displayed at "Reading diagnostic results ( $\rightarrow$ 15)", those diagnostic results are attached to a mail.

#### Electric bicycles system update

This function keeps the software being used by your electric bicycle updated to the latest version.

# Click [] (A11) when there are communications between the PC and the electric bicycle.

• The screen can also be displayed by selecting [Update]  $\rightarrow$  [Update to the latest bicycle conditions] on the menu.

#### Requests

Do not remove the USB cable or press the console buttons during the update.

#### Tips

• The update will take several minutes.

#### Methods to deal with update failures

The control unit (motor unit) may not operate correctly if there is a failure while updating due to the console power turning off or the Micro USB cable being removed when performing "Electric bicycles system update".

If this happens, use the following methods to deal with the failure.

# 1 Check the Micro USB cable connection and the console power, and click [ ( (A13).

- If the console update fails
- **7** The [Upgrade the console switch
- software] dialogue box is displayed.

#### If the control unit (motor unit) update fails

- 2 The [Upgrade the motor unit software] dialogue box is displayed.
- 3 Click [🛃 (A11).

#### Maintenance System update

This function connects to the internet and keeps the application updated to the latest version.

#### 1 Click [🚱] (A12).

 Updates can also be checked by selecting [Update] → [Diagnosis software update] from the menu bar.

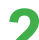

#### Click [Yes] if updates can be performed.

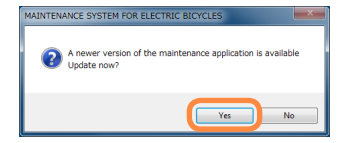

**3** The update is started.

#### Tips

• Use a PC in an area where the internet can be used.

#### Updating the connection to the electric bicycles

This function is for performing failure diagnosis continuously.

# Connect the console to be failure-diagnosed next to the PC, and click [ (13).

• The connection can also be made by selecting [Connect]  $\rightarrow$  [Reconnect] on the menu.

Tips

- Do not connect the console of two or more bicycles to the PC.
- The screen can also be updated with the F5 key.

When the connection is successfully made, [----] is displayed. In this state, diagnostics and other various functions can be used.

| File() Conned(()                                              | Update(U)               | Tools(T) Help040                                    |                                                                       |                                              |                                           |            |
|---------------------------------------------------------------|-------------------------|-----------------------------------------------------|-----------------------------------------------------------------------|----------------------------------------------|-------------------------------------------|------------|
| (                                                             |                         | <b>I</b> →∕-                                        |                                                                       | •                                            | - 10                                      |            |
| Console<br>Becul number<br>Software version<br>Perimeter      | 123<br>1ED6<br>2200 mm  | Senal number<br>Gear (F/R/Rate)<br>Software version | 982654 Power ON<br>41/11/1.615 Distance to<br>22/04/01/8252/0100/0000 | count 24 tmea<br>aveiled 765432.1 km<br>0000 | Battery pack number<br>Remaining capacity | 4560<br>85 |
| Date of diagnosis<br>Shep1 Diagnosis<br>St                    | 09/06<br>Lart diagnosis | 2014 14 19<br>Details                               |                                                                       |                                              |                                           |            |
| Press the                                                     | Stat dagrosi            | s button and perform dia                            | gnosis                                                                |                                              |                                           |            |
| PCT information<br>Console part number<br>Battery part number |                         |                                                     |                                                                       | Noter unit part number                       | NUATSORA                                  |            |
|                                                               |                         |                                                     |                                                                       |                                              |                                           |            |
| Customer information<br>Customer name                         |                         |                                                     |                                                                       | Report number                                |                                           |            |
| Console part number<br>Battery part number<br>Nerrio          |                         |                                                     |                                                                       | Motor unit part number                       |                                           |            |
|                                                               |                         |                                                     |                                                                       |                                              |                                           | *          |

# Settings

#### Flow of operations

Diagram - Flow of operations in setting screen

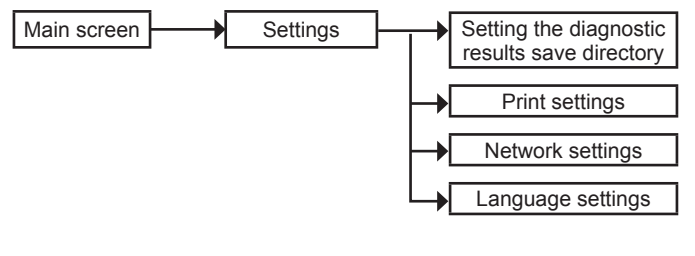

#### Starting up the setting screen

#### Click [🚳] (A14).

• The screen can also be displayed by selecting [Tools]  $\rightarrow$  [Settings] on the menu.

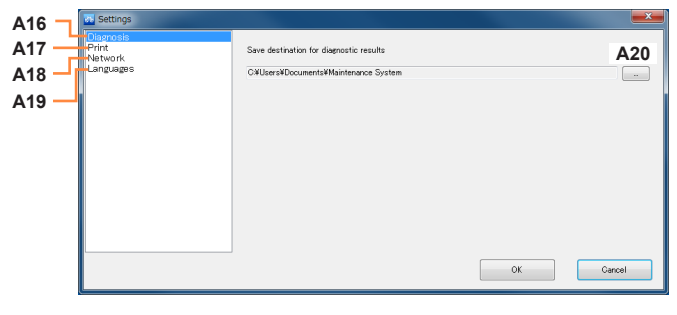

- A16 Diagnosis (→20)
- A17 Print (→21)
- A18 Network (→21)
- A19 Languages (→21)
- A20 [Browse] button

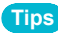

• The numbers of the icons are used in later descriptions.

#### **Settings**

#### Setting the diagnostic results save directory

Click [A16 Diagnosis] and click [A20/\_\_\_].

#### Specify the save destination folder, and 5 click [OK].

| Browse For Folder                                              | x        |
|----------------------------------------------------------------|----------|
| Specify the save destination folder for the diagnostic results |          |
| 🕨 🏪 Desktop                                                    | *        |
| 🐌 Downloads                                                    |          |
| Favorites                                                      | E        |
| 🍺 Links                                                        |          |
| Iccal Settings                                                 |          |
| 4 🧊 My Documents                                               |          |
| > 퉲 001                                                        |          |
| Daintenance                                                    |          |
| Maintenance System                                             | <b>T</b> |
| Make New Folder OK Cance                                       |          |

Click [OK].This completes setting of the save directory.

#### Settings

#### **Print settings**

#### Click [A17 Print].

• Only single-byte alphanumeric characters can be entered.

#### **Network settings**

#### Proxy settings

# Click [A18 Network] to change the proxy settings.

#### Requests

- Change this setting only if a proxy server is used.
- This should be run by the system administrator.

#### Start-up update confirmation

Deselect the [A21 Check for software updates on startup] checkbox if you do not want Maintenance System updates to be checked when the system starts up.

| 🚳 Settings                                   |                                                                                                    |
|----------------------------------------------|----------------------------------------------------------------------------------------------------|
| Diagnosis<br>Print<br>Bottouris<br>Languages | Proxy settings Use Internet Explorer proxy settings  Manually conflicte the settings  Do not use a proxy server  Secify a proxy server  Address Port |
| A                                            | Software update Software updates on startup (Enabled only when connected to the internet) OK Cancel                                                  |

#### Language settings

- Click [A19 Languages].
- **7** Select a language from the list on the right.

| Diagnosis<br>Print<br>Network | Application languages                                                                              |           |
|-------------------------------|----------------------------------------------------------------------------------------------------|-----------|
|                               | District<br>Armen<br>Spanish<br>Frinch<br>Haten<br>Joganere<br>Dutch<br>Newgah<br>Sweich<br>Horsen |           |
|                               |                                                                                                    | OX Cancel |

#### Click [OK].

• Restarting the application completes setting of the language.

# [Console] screen

#### Flow of operations

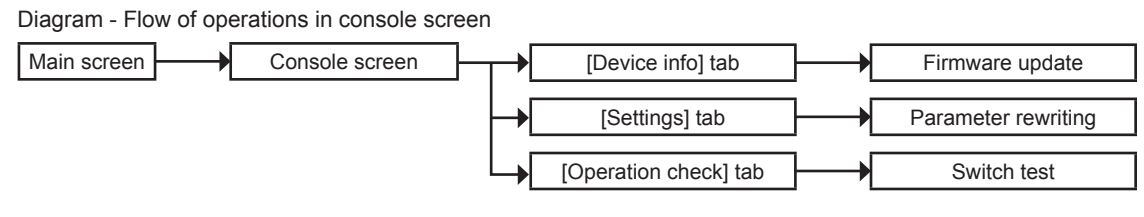

#### Tips

- Before entering the console screen, perform failure diagnosis.
- The [Settings] tab is not displayed for the side LED switch.

#### [Console] screen

In this screen, the console can be updated, the settings changed and the operation checked.

| MAINTENANCE SYSTEM FO                                              | R ELECTRIC BICY                                       |                                       |                             |                                                               |                     | -                                                    | • ×          |
|--------------------------------------------------------------------|-------------------------------------------------------|---------------------------------------|-----------------------------|---------------------------------------------------------------|---------------------|------------------------------------------------------|--------------|
| File(E) Connect(C) Upda                                            | te(U) Tools(T)                                        | Help(H)                               |                             |                                                               |                     |                                                      |              |
|                                                                    |                                                       |                                       | ╞                           | <u> </u>                                                      | <u> </u>            | U                                                    |              |
| D                                                                  | lagnosis                                              | ок                                    |                             | OK                                                            | _                   | ок                                                   |              |
| Console<br>Serial number 123<br>Softwar B1 1206<br>Perimet B1 2200 | Controlly<br>Serial num<br>mm <b>B2</b> <sup>/R</sup> | er<br>nber<br>I/ Ratio)<br>version B3 | 987654<br>11.615<br>01-8252 | Power ON count<br>Distance travelled 76543<br>-0100-0000-0000 | 24 times<br>i2.1 km | Battery<br>Battery pack number<br>Remaining capacity | 4660<br>85 % |
| Device information                                                 | Settings                                              | Operation check                       |                             |                                                               |                     |                                                      |              |
|                                                                    |                                                       |                                       | _                           |                                                               |                     |                                                      |              |
| Manufacture date                                                   |                                                       | 05/06/2015                            |                             | Serial number                                                 |                     | 123                                                  |              |
| Hardware version                                                   |                                                       | 0000                                  |                             | Software version                                              |                     | 1ED6                                                 |              |
| Odometer (ODO)                                                     |                                                       | 23456.7                               | km                          | Trip meter (TRIP)                                             |                     | 54674.7                                              | km           |
| Average speed (AVE)                                                |                                                       | 3644.6                                | km/h                        | Maximum speed (MAX)                                           |                     | 1245.7                                               | km / h       |
| Tyre perimeter                                                     |                                                       | 2200                                  | mm                          | Time                                                          |                     | 19:15                                                |              |
| Setting data                                                       |                                                       |                                       |                             |                                                               |                     |                                                      |              |
| Contrast                                                           |                                                       | 4                                     |                             | Brightness (Night mode / Normal)                              |                     | 1/2                                                  |              |
| Displayed items                                                    |                                                       | Average speed                         |                             | Units                                                         |                     | km                                                   |              |
| Languages                                                          |                                                       | English                               |                             |                                                               |                     |                                                      |              |
| Connection detection                                               |                                                       |                                       |                             |                                                               |                     |                                                      |              |
| Operation unit recognition                                         |                                                       | Yes                                   |                             | Cradle recognition                                            |                     | Yes                                                  |              |
|                                                                    |                                                       |                                       |                             |                                                               |                     |                                                      |              |
|                                                                    |                                                       |                                       |                             |                                                               |                     |                                                      |              |
|                                                                    |                                                       |                                       |                             |                                                               |                     |                                                      | 0=0          |
| <u>×</u> B4                                                        | _                                                     |                                       |                             |                                                               |                     | TH I                                                 |              |

- B [Console] icon
- B1 [Device info] tab
- B2 [Settings] tab
- B3 [Operation check] tab
- B4 [Console firmware update] button

#### Tips

• The displayed content may differ depending on the model.

• The numbers of the icons are used in later descriptions.

#### [Console] screen

#### Firmware update

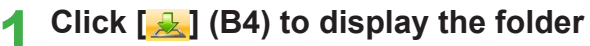

#### browse screen.

• The screen can also be displayed by selecting [Update]  $\rightarrow$  [Firmware update]  $\rightarrow$  [Console] on the menu.

# 2 Select the folder containing the firmware, and click [OK].

| Browse For Folder                                    |   |
|------------------------------------------------------|---|
| Select a folder with an existing console update file |   |
|                                                      |   |
| 🛛 📜 Desktop 🖍                                        |   |
| 🖟 Downloads                                          |   |
| Favorites                                            |   |
| 🚺 Links 💷                                            |   |
| Local Settings                                       |   |
| 4 📗 My Documents                                     |   |
| Þ 퉬 001                                              |   |
| Distance Maintenance                                 |   |
| De Maintenance System                                |   |
| OK Cancel                                            |   |
|                                                      | ļ |

#### [Settings] tab

The [Settings] tab is not displayed for the side LED switch.

#### Click [B2 Settings].

| Console Controlli<br>Serial number 123<br>Software version 1ED6<br>Perimeter 2200 mm | r 987654 Power ON count<br>ber 987654 Power ON count<br>Ratio) 41/11/1.615 Distance travelled<br>rision 22-04-01-8252-0100-0000-0100 | 24 times<br>765432.1 km | 4660<br>85 % |
|--------------------------------------------------------------------------------------|----------------------------------------------------------------------------------------------------|-------------------------|--------------|
| Device information Settings                                                          | Operation check                                                                                                    |                         |              |
| Rewrite selection                                                                    |                                                                                                    |                         |              |
| Reset measurement data     Clear all measurement data                                | Rewrite user data                                                                                                    | B5                      |              |
| Odometer (ODO)                                                                       | 23456.7 km                                                                                                    | Bu                      |              |
| Trip meter (TRIP)                                                                    | 54674.7 km                                                                                                    |                         |              |
| Average speed (A/E)                                                                  | 3644.6 km / h                                                                                                    |                         |              |
| Maximum speed (MAX)                                                                  | 1245.7 km / h                                                                                                    |                         |              |
| Tyre perimeter                                                                       | 2200 🔅 mm                                                                                                    |                         |              |
| Brightness (Night mode)                                                              | 1 *                                                                                                    |                         |              |
| Brightness                                                                           | 2 *                                                                                                    |                         |              |
| Contrast                                                                             | 4 ~                                                                                                    |                         |              |
| Languages                                                                            | English +                                                                                                    |                         |              |
| Units                                                                                | km +                                                                                                    |                         |              |
| Displayed items                                                                      | Average speed +                                                                                                    |                         |              |
| Time                                                                                 | 19 👾 : 15 🜩                                                                                                    |                         |              |
| 📳 В7                                                                                 |                                                                                                    | 8 <i>(</i> ) ()         | <b>\$</b>    |

- B5 Selection of rewrite item
- B6 Setup parameters
- B7 [Write] button

#### How to rewrite console data

Select the item to rewrite from the [B5 Selection of rewrite item], set a value using [B6 Setup parameters], and click [B7 Write].

#### Tips

- The rewritable portion is displayed in red.
- The numbers of the icons are used in later descriptions.

#### [Console] screen

#### [Operation check] tab

#### Click [B3 Operation check].

#### Switch test

Test to see if there are any abnormalities in console buttons and display.

### Click [Switch test].

# Press the switch on the main unit corresponding to the switch that is flashing in orange.

• If the switch is successfully recognised, the switch test item is displayed in green. If it is not successfully recognised, the item lights up in red.

| Console<br>Serial number 123<br>Software version 1ED6<br>Perimeter 2200 mm | Controller<br>Serial number<br>Gear (F/ R/ Ratio)<br>Software version | 987654 Power ON count<br>41/ 11/ 1.615 Distance travelle<br>22-04-01-0152-0100-0000-0000 | 24 tmes<br>rd 765432.1 km<br>0 | Battery<br>Battery pack number<br>Remaining capacity | 4650<br>85 % |
|----------------------------------------------------------------------------|-----------------------------------------------------------------------|------------------------------------------------------------------------------------------|--------------------------------|------------------------------------------------------|--------------|
| Device information Setting                                                 | s Operatio                                                            | on check                                                                                 |                                |                                                      |              |
| Console part number<br>Hardware version<br>Manufacture date                |                                                                       | - Serial number<br>0000 Software versi<br>05/06/2015                                     | r<br>Ion                       | 123<br>1ED6                                          |              |
| Stop switch test                                                           | Top<br>O                                                              | Night (Light)                                                                            | Mode                           | Power                                                |              |
| Diagnostic results                                                         | Bottom                                                                | co were<br>ම                                                                             | Reset                          |                                                      |              |
| Battery level                                                              | Speed                                                                 | Power bar                                                                                | Mark, Time                     |                                                      |              |
| 0                                                                          | 9                                                                     | 9                                                                                        | 9                              |                                                      |              |
| Dot, Display                                                               | Contrast                                                              | Backlight                                                                                |                                |                                                      |              |
| 9                                                                          | 9                                                                     | 0                                                                                        |                                |                                                      |              |
|                                                                            |                                                                       |                                                                                          | C                              | 6)                                                   | <u>ې</u>     |

In the following cases, the item lights up in red and the system moves on to the next test.

- The wrong switch is pressed 3 times
- No switch is pressed for 5 seconds

Check items currently displayed in the dialogue box in the console screen.

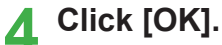

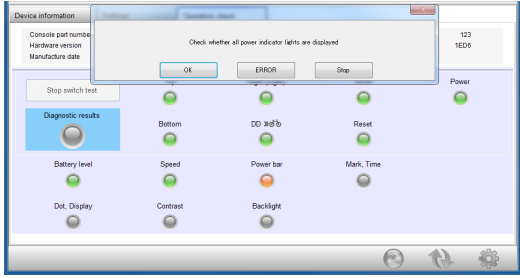

If the Diagnostic results are normal the lamp lights up in green.

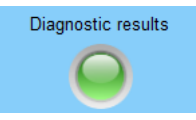

If the Diagnostic results are abnormal the lamp lights up in red.

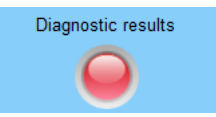

# [Control unit (Motor unit)] screen

#### Flow of operations

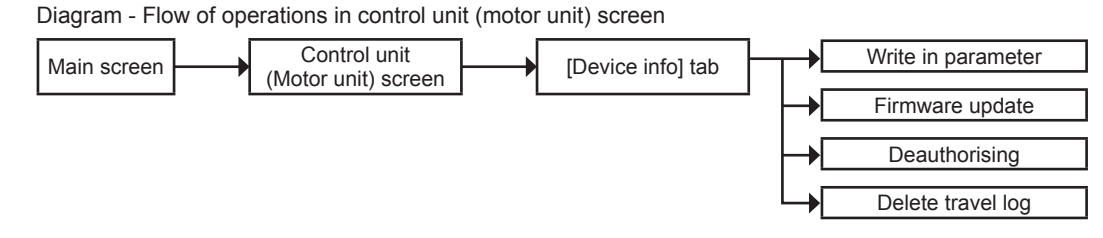

Tips

- Before entering the control unit (motor unit) screen, perform failure diagnosis.
- The displayed content may differ depending on the model.

#### [Control unit (Motor unit)] screen

In this screen, the control unit (motor unit) can be updated and the travel log can be deleted.

| MAINTENANCE SYSTEM FOR ELECTRIC BICYCLES                                                 |                 |                                                                                 |                         |                                                    |              |
|------------------------------------------------------------------------------------------|-----------------|---------------------------------------------------------------------------------|-------------------------|----------------------------------------------------|--------------|
| File( <u>F</u> ) Connect( <u>C</u> ) Update( <u>U</u> ) Tools( <u>T</u> ) Help           | ( <u>H</u> )    | C                                                                               |                         |                                                    |              |
| <u> </u>                                                                                 | -               | <b></b>                                                                         |                         | U                                                  |              |
| Diagnosis                                                                                | ОК              | ОК                                                                              |                         | ОК                                                 |              |
| Console Controller<br>Serial number 123<br>Software version 1ED6<br>Perimetei C1 2200 mm | ) 41/1<br>22-04 | 987654 Power ON count<br>1/ 1.615 Distance travelled<br>-01-8252-0100-0000-0000 | 24 times<br>765432.1 km | Battery<br>attery pack number<br>emaining capacity | 4660<br>85 % |
| Device information                                                                       |                 |                                                                                 |                         |                                                    |              |
| Manufacture date                                                                         | 22/10/2012      | Software version                                                                | 22-04-01-82             | 52-0100-0000-0000                                  |              |
| Unit number                                                                              | NUA130RA        | Serial number                                                                   |                         | 987654                                             |              |
| Perimeter                                                                                | 2200            | mm Gear (F/ R/ Ratio)                                                           |                         | 41/ 11/ 1.615                                      |              |
| Power ON count                                                                           | 24              | times                                                                           |                         |                                                    |              |
| Operating time                                                                           | 617283.5        | min                                                                             |                         |                                                    |              |
| Travel distance                                                                          | 765432.1        | km                                                                              |                         |                                                    |              |
| FET3 maximum temperature                                                                 | 69              | C FET6 maximum temperature                                                      |                         | 54                                                 | °C           |
| Motor maximum temperature                                                                | 97              | °C                                                                              |                         |                                                    |              |
|                                                                                          |                 |                                                                                 |                         |                                                    |              |
|                                                                                          |                 |                                                                                 |                         |                                                    |              |
|                                                                                          |                 |                                                                                 |                         |                                                    |              |
|                                                                                          |                 |                                                                                 |                         |                                                    |              |
|                                                                                          |                 |                                                                                 |                         |                                                    |              |
|                                                                                          |                 |                                                                                 | ۲                       | 45                                                 |              |
| C2 C3 C4 C                                                                               | 5               |                                                                                 |                         |                                                    |              |

- C [Motor unit (Control unit)] icon
- C1 [Device info] tab
- C2 [Write in parameter] button
- C3 [Motor unit firmware update] button
- C4 [Deauthorising] button
- C5 [Delete travel log] button

#### Tips

- The displayed content may differ depending on the model.
- The numbers of the icons are used in later descriptions.

How to rewrite control unit (motor unit) parameters Click [200] (C2), select an frm file, and click [Open].

| Select the firmware file for th | Select the firmware file for the motor unit |                      |      |                    |             |  |  |  |  |
|---------------------------------|---------------------------------------------|----------------------|------|--------------------|-------------|--|--|--|--|
| 🔾 🖓 - 🕌 « My Docume             | nts 🕨                                       | Maintenance System 🕨 | • 47 | Search Maintenance | System 🔎    |  |  |  |  |
| Organize 👻 New folder           |                                             |                      |      | <b>≣</b> ▼         |             |  |  |  |  |
| Downloads                       | ^                                           | Name                 |      | Date modified      | Туре        |  |  |  |  |
| Recent Places                   |                                             | 鷆 Log                |      | 06/06/2014 14:54   | File folder |  |  |  |  |
| 😂 Libraries                     |                                             | NUA001RA001.frm      |      | 09/06/2014 09:13   | FRM File    |  |  |  |  |
| Documents                       |                                             |                      |      |                    |             |  |  |  |  |
| 👌 Music                         | Ε                                           |                      |      |                    |             |  |  |  |  |
| Pictures                        |                                             |                      |      |                    |             |  |  |  |  |
| Videos                          |                                             |                      |      |                    |             |  |  |  |  |
| 📜 Computer                      |                                             |                      |      |                    |             |  |  |  |  |
| 🏭 Windows7_OS (C:)              |                                             |                      |      |                    |             |  |  |  |  |
| 👝 Removable Disk (D:)           | *                                           | •                    | m    |                    | •           |  |  |  |  |
| File <u>n</u> am                | e: NI                                       | JA001RA001.frm       | •    | FRM file(*.frm)    | -           |  |  |  |  |
|                                 |                                             |                      |      | Open 🔻             | Cancel      |  |  |  |  |
| L                               |                                             |                      |      |                    |             |  |  |  |  |

How to update the control unit (motor unit) Click [3] (C3), and select the folder containing the firmware and click [OK].

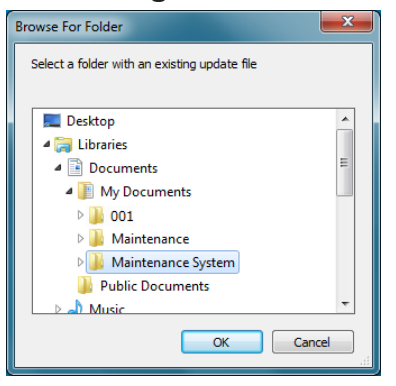

How to deauthorise the console and control unit (motor unit)

Click []] (C4).

- This function is not currently available.
- Delete travel log

Click [**1**] (C5).

Restore travel log to factory default settings.

# [Battery] screen

#### Flow of operations

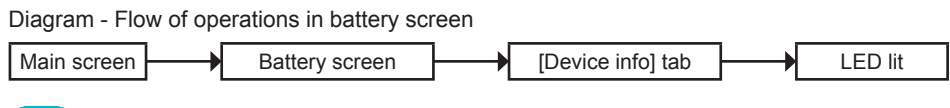

#### Tips

• Before entering the battery screen, perform failure diagnosis.

#### [Battery] screen

| MAINTENANCE SYST                                          | EM FOR ELE             | CTRIC BIC                                      | CLES                               |               |                                |                                                           |                         | D                                  | _                      | • ×          |
|-----------------------------------------------------------|------------------------|------------------------------------------------|------------------------------------|---------------|--------------------------------|-----------------------------------------------------------|-------------------------|------------------------------------|------------------------|--------------|
| File(E) Connect(C)                                        | Update(U)              | Tools()                                        | Help( <u>H</u> )                   |               |                                |                                                           |                         |                                    |                        |              |
|                                                           |                        | _                                              | -                                  |               |                                | - 🐢                                                       |                         |                                    |                        |              |
|                                                           | Diagnos                | is                                             |                                    | ок            |                                | ОК                                                        |                         | ОК                                 |                        |              |
| Console<br>Serial number<br>Software version<br>Perimeter | 123<br>1ED6<br>2200 mm | Control<br>Serial nu<br>Gear (F/ I<br>Software | ler<br>mber<br>V Ratio)<br>version | 41/ 1<br>22-0 | 987654<br>1/ 1.615<br>4-01-825 | Power ON count<br>Distance travelled<br>52-0100-0000-0000 | 24 times<br>765432.1 km | Battery<br>Battery pa<br>Remaining | k number<br>a capacity | 4660<br>85 % |
| Device information                                        |                        |                                                |                                    |               |                                |                                                           |                         |                                    |                        |              |
| Remaining capacity                                        |                        |                                                |                                    | 85<br>4660    | %                              | Design capacity                                           |                         |                                    | 39                     | mAh          |
| Cell temperature #1                                       |                        |                                                |                                    | 20            | •c                             | Cell temperature #2                                       |                         |                                    | 21                     | °C           |
| Battery pack voltage                                      |                        |                                                |                                    | 12345         | mV                             |                                                           |                         |                                    |                        |              |
| Operating time                                            |                        |                                                |                                    | 11111         | h                              | Number of full charges                                    |                         |                                    | 33333                  | times        |
|                                                           |                        |                                                |                                    |               |                                |                                                           | C                       |                                    | Þ                      |              |
| D2                                                        |                        |                                                |                                    |               |                                |                                                           |                         |                                    |                        |              |

- D [Battery] icon
- D1 [Device info] tab
- D2 [The battery LED lights up] button

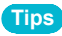

• The numbers of the icons are used in later descriptions.

#### [Battery] screen

#### [Device info] tab

Click the [D1 Device info] tab.

• In this screen, the battery device information can be viewed.

How to light the battery LED

Click []] (D2).

### Other

Version information display

Click [Help]  $\rightarrow$  [About] on the menu.

How to exit the application

Click [File]  $\rightarrow$  [Exit] on the menu.

This is a detailed list of diagnostic results displayed at "Diagnosing the drive unit ( $\rightarrow$ 13)".

#### [Console] diagnostic results list

| Judgment | Symptom                                                                                                    | Countermeasure                                                                                                    |
|----------|----------------------------------------------------------------------------------------------------|----------------------------------------------------------------------------------------------------|
| ERROR    | 1. Failed to update the firmware                                                                                                    | <ol> <li>Update the console software again using the maintenance application</li> <li>Replace the console</li> </ol>                                                                                                    |
| ERROR    | 2. An internal failure has occurred in the console                                                                                     | Replace the console                                                                                                    |
| ERROR    | 3. A past internal failure has been detected in the console                                                                            | Replace the console                                                                                                    |
| ERROR    | <ul> <li>An authentication error has occurred between the console and the motor unit (Centre LCD switch)</li> </ul>                    | <ol> <li>Check the motor unit for a malfunction</li> <li>Check the connection cable between the console and the motor unit</li> <li>Check for dirt on the cradle contact or the display unit contact</li> <li>Check the combination of the display unit and the motor unit<br/>(If the display unit has been replaced, perform the authentication reset<br/>process)</li> <li>Replace the console</li> </ol> |
| ERROR    | <ul> <li>An authentication error has occurred between the<br/>console and the motor unit<br/>(Other than centre LCD switch)</li> </ul> | <ol> <li>Check the motor unit for a malfunction</li> <li>Check the connection cable between the console and the motor unit</li> <li>Replace the console</li> </ol>                                                                                                    |
| ERROR    | 5. A communication error has occurred between the<br>console and the motor unit<br>(Centre LCD switch)                                 | <ol> <li>Check the connection cable between the console and the motor unit</li> <li>Check for dirt on the cradle contact or the display unit contact</li> <li>Replace the console</li> </ol>                                                                                                    |
| ERROR    | <ul><li>5. A communication error has occurred between the console and the motor unit (Other than centre LCD switch)</li></ul>          | <ol> <li>Check the connection cable between the console and the motor unit</li> <li>Replace the console</li> </ol>                                                                                                    |
| ERROR    | 6. The DD switch button is pushed or there is a short circuit in the DD switch                                                         | <ol> <li>Check that the DD switch is not pushed, and cycle the power</li> <li>Replace the console</li> </ol>                                                                                                    |
| CHECK    | 7. The button battery is dead                                                                                                    | <ol> <li>Replace the button battery, and configure the clock settings</li> <li>Replace the console</li> </ol>                                                                                                    |
| CHECK    | 8. Average speed calculation has failed                                                                                                | Reset the odometer                                                                                                    |

| Judgment | Symptom                                                                                                    | Countermeasure                                                                                                    |
|----------|----------------------------------------------------------------------------------------------------|----------------------------------------------------------------------------------------------------|
| CHECK    | 9. There is evidence that the software update process has failed in the past                                                | Continuation is available                                                                                                    |
| CHECK    | 10.A past connection error for an unsupported USB device<br>has been detected                                               | Continuation is available                                                                                                    |
| CHECK    | 11.A past authentication error between the console and the motor unit has been detected                                     | Continuation is available                                                                                                    |
| CHECK    | 12.A past communication error between the console and<br>the motor unit has been detected<br>(Centre LCD switch)            | <ol> <li>Check the connection cable between the console and the motor unit</li> <li>Check for dirt on the cradle contact or the display unit contact</li> </ol> |
| CHECK    | 12.A past communication error between the console and<br>the motor unit has been detected<br>(Other than centre LCD switch) | Check the connection cable between the console and the motor unit                                                                                               |
| CHECK    | 13. There is past evidence that power has been supplied with the DD button pushed                                           | Continuation is available                                                                                                    |
| OK       | 14. The console is normal                                                                                                   | Continuation is available                                                                                                    |

#### [Control unit (Motor unit)] diagnostic results list

| Judgment | Symptom                                                                | Countermeasure                                                                                                    |
|----------|------------------------------------------------------------------------|----------------------------------------------------------------------------------------------------|
| ERROR    | 1. A communication failure with the motor unit has<br>occurred         | <ol> <li>Check the connection cable between the console and the motor unit</li> <li>Replace the motor unit or the console</li> </ol> |
| ERROR    | 2. There is a problem with the firmware                                | <ol> <li>Update the firmware again</li> <li>Replace the motor unit</li> </ol>                                                        |
| WARNING  | 2. There is a problem with the firmware                                | 1. Update the firmware again                                                                                                    |
| WARNING  | 2. There is a problem with the firmware                                | 1. Update the firmware again                                                                                                    |
| ERROR    | 3. Abnormalities in the setting values of the motor unit have occurred | Replace the motor unit                                                                                                    |
| ERROR    | 4. Abnormalities in the setting values of the motor unit have occurred | Replace the motor unit                                                                                                    |
| ERROR    | 5. Torque sensor failure has occurred                                  | Replace the motor unit                                                                                                    |
| ERROR    | 6. Torque sensor failure has occurred                                  | Replace the motor unit                                                                                                    |
| ERROR    | 7. Torque sensor failure has occurred                                  | Replace the motor unit                                                                                                    |
| ERROR    | 8. Failure of the motor unit rotation sensor has occurred              | Replace the motor unit                                                                                                    |
| ERROR    | 9. A circuit failure has occurred                                      | Replace the motor unit                                                                                                    |
| ERROR    | 10.A circuit failure has occurred                                      | Replace the motor unit                                                                                                    |
| ERROR    | 11. A failure has occurred in the temperature detection component      | Replace the motor unit                                                                                                    |
| ERROR    | 12.A failure has occurred in the temperature detection component       | Replace the motor unit                                                                                                    |
| ERROR    | 13.Abnormalities in the setting values of the motor unit have occurred | Replace the motor unit                                                                                                    |
| ERROR    | 14. Torque sensor failure has occurred                                 | Replace the motor unit                                                                                                    |
| ERROR    | 15. Torque sensor failure has occurred                                 | Replace the motor unit                                                                                                    |
| ERROR    | 16. Torque sensor failure has occurred                                 | Replace the motor unit                                                                                                    |
| ERROR    | 17.Failure of the motor unit rotation sensor has occurred              | Replace the motor unit                                                                                                    |
| ERROR    | 18.A circuit failure has occurred                                      | Replace the motor unit                                                                                                    |

| Judgment | Symptom                                                                                 | Countermeasure                                                                                                    |
|----------|-----------------------------------------------------------------------------------------|----------------------------------------------------------------------------------------------------|
| ERROR    | 19.A circuit failure has occurred                                                       | Replace the motor unit                                                                                              |
| ERROR    | 20.A circuit failure has occurred                                                       | Replace the motor unit                                                                                              |
| CHECK    | 21. Torque sensor failure has occurred                                                  | <ol> <li>Do not step on the pedal when turning the power ON</li> <li>Replace the motor unit</li> </ol>              |
| CHECK    | 22. Torque sensor failure has occurred                                                  | <ol> <li>Do not step on the pedal when turning the power ON</li> <li>Replace the motor unit</li> </ol>              |
| CHECK    | 23.An authentication error has occurred between the battery and the motor unit          | <ol> <li>Check the battery connection cable</li> <li>Replace the battery</li> <li>Replace the motor unit</li> </ol> |
| CHECK    | 24.An communication error has occurred between the battery and the motor unit           | <ol> <li>Check the battery connection cable</li> <li>Replace the battery</li> <li>Replace the motor unit</li> </ol> |
| CHECK    | 25.A communication error has occurred between the console and the motor unit            | 1. Check the console connection cable<br>2. Replace the console                                                     |
| CHECK    | 26.A communication error has occurred between the speed sensor and the motor unit       | <ol> <li>Check the speed sensor connection cable</li> <li>Replace the speed sensor</li> </ol>                       |
| CHECK    | 27.A past authentication error between the battery and the motor unit has been detected | Continuation is available                                                                                           |
| CHECK    | 28.A past communication error between the battery and the motor unit has been detected  | Continuation is available                                                                                           |
| CHECK    | 29.The motor unit has reached the temperature limit in the past                         | Continuation is available                                                                                           |
| CHECK    | 30.The motor unit has reached the temperature limit in the past                         | Continuation is available                                                                                           |
| CHECK    | 31.The battery has reached the temperature limit in the past                            | Continuation is available                                                                                           |
| CHECK    | 32. The battery has reached the temperature limit in the past                           | Continuation is available                                                                                           |
| CHECK    | 33.A past communication error between the console and the motor unit has been detected  | Continuation is available                                                                                           |

| Judgment | Symptom                                                                                                  | Countermeasure                                                        |
|----------|----------------------------------------------------------------------------------------------------|-----------------------------------------------------------------------|
| CHECK    | 34.A past communication error between the speed sensor<br>and the motor unit has been detected           | Continuation is available                                             |
| WARNING  | 35.A past short circuit in the switch wiring has been detected                                           | Continuation is available                                             |
| WARNING  | 36.A past malfunction in the crank rotation sensor has<br>been detected                                  | Continuation is available                                             |
| WARNING  | 37. The battery voltage is low                                                                           | Continuation is available                                             |
| WARNING  | 38. The battery voltage is low                                                                           | Continuation is available                                             |
| WARNING  | 39. There is evidence that the power has been turned ON while the pedal was being stepped on in the past | Without stepping on the pedal, push the power button and supply power |
| OK       | 40. The motor unit is normal                                                                             | Continuation is available                                             |
| WARNING  | 44. Failed to process the vehicle settings                                                               | Process the manufacturer's vehicle settings again                     |

#### [Battery] diagnostic results list

| Judgment | Symptom                                                                                                    | Countermeasure                                                                                                    |
|----------|----------------------------------------------------------------------------------------------------|----------------------------------------------------------------------------------------------------|
| ERROR    | <ol> <li>Information cannot be obtained because of an<br/>interruption between the console and the motor unit</li> </ol> | <ol> <li>Check the connection cable between the console and the motor unit</li> <li>Replace the motor unit or the console</li> </ol>                                                                                   |
| ERROR    | 2. Communication between the motor unit and the battery is not established                                               | <ol> <li>Rewrite if there is a problem with the motor unit firmware</li> <li>Check the connection cable between the motor unit and the battery</li> <li>Replace the battery</li> <li>Replace the motor unit</li> </ol> |
| ERROR    | 3. There is a malfunction in the battery circuit board                                                                   | Replace the battery                                                                                                    |
| ERROR    | 4. There is a malfunction in the battery circuit board                                                                   | Replace the battery                                                                                                    |
| ERROR    | 5. There is a malfunction in the battery circuit board                                                                   | Replace the battery                                                                                                    |
| ERROR    | 6. There is a malfunction in the battery circuit board                                                                   | Replace the battery                                                                                                    |
| ERROR    | 7. There is a malfunction in the battery circuit board                                                                   | Replace the battery                                                                                                    |
| ERROR    | 8. There is a malfunction in the battery circuit board                                                                   | Replace the battery                                                                                                    |
| ERROR    | 9. Normal charging is impossible due to degradation of the cell                                                          | Replace the battery                                                                                                    |
| ERROR    | 10.Normal charging is impossible due to degradation of the cell                                                          | Replace the battery                                                                                                    |
| ERROR    | 11. There is a malfunction in the battery circuit board                                                                  | Replace the battery                                                                                                    |
| ERROR    | 12. There is a malfunction in the battery circuit board                                                                  | Replace the battery                                                                                                    |
| CHECK    | 13.A past abnormal current during discharge has been detected                                                            | Continuation is available                                                                                                    |
| CHECK    | 14.A past abnormal current during discharge has been detected                                                            | Continuation is available                                                                                                    |
| CHECK    | 15.A past abnormal current during charging has been<br>detected                                                          | Continuation is available                                                                                                    |
| CHECK    | 16.A past abnormal current during charging has been detected                                                             | Continuation is available                                                                                                    |
| CHECK    | 17.A past abnormal current during charging has been<br>detected                                                          | Continuation is available                                                                                                    |
| CHECK    | 18.There is evidence of high-temperature usage in the<br>past                                                            | Continuation is available                                                                                                    |

| Judgment | Symptom                                                                       | Countermeasure            |
|----------|-------------------------------------------------------------------------------|---------------------------|
| CHECK    | 19.There is evidence of high-temperature usage in the<br>past                 | Continuation is available |
| CHECK    | 20.There is evidence of high-temperature usage in the<br>past                 | Continuation is available |
| CHECK    | 21.A past authentication failure with the charger has been detected           | Continuation is available |
| CHECK    | 22. There is evidence of high-temperature (low-temperature) usage in the past | Continuation is available |
| OK       | 23. The battery is normal                                                     | Continuation is available |
| OK       | 24. The battery is normal                                                     | Continuation is available |
| OK       | 25. The battery is normal                                                     | Continuation is available |